# 4.一次単価

### a. 一次単価ファイルの端数処理設定を確認する(1)

一次単価ファイルの端数処理設定について説明します。

端数処理設定は、一次単価ファイルや標準単価ファイル毎に保存されます。 端数処理の方法や有効桁等を確認したり、変更したりするときは、 一次単価ファイルまたは、標準単価ファイルの端数処理画面で設定します。 なお、端数処理設定をシステムファイルに記憶させると、 以降に新規作成するファイルに端数処理設定を適用することができます。

### 端数処理設定

- ・端数処理設定は、一次単価ファイルや標準単価ファイル毎に保存されます。
- ・端数処理の方法や有効桁等を確認したり、変更したりするときは、一次単価ファ
- イルまたは、標準単価ファイルの端数処理画面で設定します。
- ・端数処理設定をシステムファイルに記憶させると、以降に新規作成するファイル に適用することができます。
- (1)

「ファイル」メニューをクリックします。

| The second second | AT NTERMAN                               |                         |         |              |            |             |               |                                |                    |     |     |
|----------------------------------------------------------------------------------------------------|------------------------------------------|-------------------------|---------|--------------|------------|-------------|---------------|--------------------------------|--------------------|-----|-----|
| 💦 274(3-0) 尾栗田 赤小田 ゴークロ オブシ                                                                                                    |                                          |                         |         |              |            |             |               |                                |                    | - 6 | ×   |
| 100 PERSONAL INC.                                                                                                    | 1. 1. 1. 1. 1. 1. 1. 1. 1. 1. 1. 1. 1. 1 | AL Q-14 9.0 0           | 01 / 19 | 1 3 3 1 表示他率 | lais — 📲 - |             | 102%          | ~ 1 3 762                      | 0 1 7              |     | 2   |
| ==0% - 「ファイル」メニューをク                                                                                                    | リックします。                                  |                         |         |              |            |             |               |                                |                    |     | マイル |
| 20-83                                                                                                    | 「一次平田」                                   | 开始資材 / 網材(市中            | 価格)     | / 柿銅・丸銀      | 9          |             |               |                                | _                  | _   |     |
| 20個に、ARRしたい P To * を含む ・                                                                                                    | 88                                       | 14 <del>-</del>         | #12     | 泉定申値         | ₩ (8       | <b>4</b> 6+ | 劳村<br>正公      | 6 4                            | 年月日 入力<br>(13分) 三分 | 4   |     |
|                                                                                                    | 3746                                     | • \$^T                  | · \$4.  | \$XT •       |            | \$47.       | 30.           | \$KT .                         | すべて・すべ・            |     |     |
| 0.0                                                                                                    | 五元 神道                                    | UIS 68112 80235 010 U-B | 1       | 71.010       | 70,000     | Ť.          | łas:          | 00-116132<br>01 01 01 00 00 00 | 24/01/30<br>14:38  |     |     |
| → 共通発材<br>(市中間格)                                                                                                    | の第17分十用<br>・<br>夏尼祿酒                     | UIS 63112 30296 018 🖓 💆 | Ì       | 1            | u.         | 1           | <b>1</b> 755  | 00-116132<br>01 01 02 00 00 00 | 24/01/30           |     |     |
| ○ ● 特別・凡間<br>● 鉄税32月→用業形物料                                                                                                    | リップ的経営論務項                                | 60×10×10×2.9 SE400相關品   | 10      | 1            | 0          | 1           | <b>\$1</b> 55 | 80-215518<br>62 01 00 00 00 00 | 24/04/30           |     |     |
| 日 🥁 建第二次数因                                                                                                    | 9621时经登录则资                               | 75×45×15×2.3 SSE40018当品 |         | 0            | 0          | 1           | 1110          | 80+215516<br>04 03 00 00 00 00 | 24/04/20           |     |     |

2

#### 「端数処理」をクリックします。

| ыi | 1 | 時作成ウステム - [C3R | JEC2DATA1 | and the little w | 工事-次#10003-00   | 00(-)000(tneb]                                                                                                    |        |              |         |       |               |                                |                   |      |   | • • |
|----|---|----------------|-----------|------------------|-----------------|----------------------------------------------------------------------------------------------------|--------|--------------|---------|-------|---------------|--------------------------------|-------------------|------|---|-----|
|    |   | () (Sk) #:     | 110 F-91  |                  |                 |                                                                                                    |        |              |         |       |               |                                |                   |      |   | - 5 |
|    | 2 | SAMMIND .      | Ctd+N     | 0                | and Sheet at g  | A - 14 - 24                                                                                                    | 01/19  | ( ) 💊 ( 表示色) | tei 🔰 📕 |       | 1107%         | · 1 × 762                      |                   | 1    | 0 |     |
| 1  | 3 | 第((0)          | Otrl+O    | N6 -             | 1631 💽          |                                                                                                    |        |              |         |       |               |                                |                   |      |   |     |
| 1  | 1 | RU0(0)         | Ctrl+W    |                  | 【一次単価】          | 共通資材 / 鋼材(市中                                                                                                    | 価格)    | / 椿飼・丸ま      | 9       | _     |               |                                |                   | _    |   |     |
| 1  | 4 | 上書き保存(5)       | Ctrl+S    | -                |                 |                                                                                                    | 1      |              |         |       | 男材            | 1                              | <b>年月日</b>        | 3.0  |   | 2   |
|    |   | 名前を付けて保存(点)。   | _ F12     | ドを表示             | 10 A. B.        |                                                                                                    | - mail | CONTROL OF   | -       | 11525 | 27            |                                | 6377              | 三分   |   |     |
| 2  |   | ファイルプロパティィ目    | Ctrl+B    |                  | 3 740           | • <b>T</b> <t< td=""><td>. 7.</td><td>ৰু বি</td><td></td><td>747.</td><td>₹×.</td><td>इत्त् -</td><td>777</td><td>T/ .</td><td></td><td></td></t<> | . 7.   | ৰু বি        |         | 747.  | ₹×.           | इत्त् -                        | 777               | T/ . |   |     |
| E  | b | 结累和强任日         |           | Ĥ                | 新治1)分十用<br>資用機須 | JIS 20112 SE216 D10 少量                                                                                                    | 1      | 71,010       | 20,000  | 1     | 1895          | 80-118132<br>01 01 01 00 00 00 | 24/84/30          |      |   |     |
| 4  | 8 | 校考2UF(E)       | ~         |                  |                 | 12 32235 013 :1/물                                                                                                    | t      |              |         | 1.    |               | 90-116132                      | 24/04/20          | ×    |   | -   |
| ć  | 4 | 6763(2)        | 「端数       | z処理」             | をクリックしま         | す。                                                                                                    |        |              | 0       |       | 4484          | 1 01 02 00 00 00               | 14:86             | S    |   |     |
|    |   | 意味単価作成シスプロ     | 0% J(3)   |                  |                 | K10×2.3 SEC404582                                                                                                    | les.   | 1            | 0       | 0     | <b>1</b> 1754 | 0-215516<br>12 01 00 00 00 00  | 24/04/30<br>14:20 | ×    |   |     |
|    |   | 日本 (1997年)     |           |                  | 967"讨经显著形象      | 75×45×15×2.0 SSC4001日出品                                                                                                    | ke     | 0            | 0       | 1     | 1194          | 80-215818<br>04 01 00 00 00 00 | 24/84/30<br>14:18 | ×    |   |     |

表示された端数処理画面について説明します。 画面左上の「端数処理」ボックスでは、単価欄などの端数処理設定を行います。

| -) ±3% -) ±10% -)<br>                                              | <ul> <li>場款処理</li> <li>● イ:有款</li> <li>○ イ:有款</li> <li>○ イ:有效</li> <li>○ イ:有效</li> <li>○ 小数点以</li> </ul> | 回殺支の者<br>回殺支の者<br>回設支の者<br>下第2位者                                                                                                    | 国际に従い。<br>国际に従い。<br>国际に従い。<br>国际に従い。 | 19歳日入 🗌 小数点以下第3位以降<br>29歳で<br>8月上げ                  | 単語・補正単<br>○ しない (小数点以下第340以降があち場合切除で)<br>④ 41 有効相似定の有効的を取用<br>○ 単得載の有効的を取用<br>○ 月単位 (一形式素の供合体)(素点以下要240まで) | FA 0<br>(1)                                                                                                    | <del>хл</del> <del>и</del> (1 |   |
|--------------------------------------------------------------------|----------------------------------------------------------------------------------------------------|----------------------------------------------------------------------------------------------------|--------------------------------------|-----------------------------------------------------|----------------------------------------------------------------------------------------------------|----------------------------------------------------------------------------------------------------|-------------------------------|---|
| IPESTORES HER                                                      | 電影処理                                                                                                    | イ:有効                                                                                                    | 相認定 (注))                             | 049년:『公共建築工事後算書書等資                                  | នារ ខេម្មGa                                                                                                |                                                                                                    | /01/30                        |   |
| <ul> <li>※通貨付</li> <li>※目貸付</li> <li>※目貸付</li> <li>※目貸付</li> </ul> | Ačt                                                                                                    |                                                                                                    | B社                                   | 安徽、藻植                                               |                                                                                                    | 平均地                                                                                                    | /01/30                        | × |
| ○ ● 時間・丸間<br>- ◎ 鉄筋2201-6用賞形計<br>※ ● 形明                            | A社學儀<br>A社學儀                                                                                             | ~ >                                                                                                    | 8枚半级<br>8枚半级                         | C C REGEORRELTS                                     |                                                                                                    | Eの現象物とする<br>F設定の過数調理を行った結果とA社とB社の感動価格を比較して                                                                                                    | /84/10<br>/84/10<br>14:16     | × |
|                                                                    | A 2+10/#                                                                                                 |                                                                                                    | # 24 HE (5                           |                                                     | (1)                                                                                                    | e小さい初の位とする 〇 (2)多い方の電気的とする                                                                                                    | /04/20                        | × |
| - 太村                                                               |                                                                                                    |                                                                                                    |                                      |                                                     |                                                                                                    |                                                                                                    | /04/30                        | × |
| + 🛃 伯和林<br>9 🛁 連村<br>9 🛁 波差明                                       | A社単位<br>                                                                                                 | -25                                                                                                    | B社学師<br>8社師師                         | <ul> <li>● しない</li> <li>○ イ 和初初起至の年初初とする</li> </ul> | <ul><li>● しない</li><li>○ イ: 4289323</li></ul>                                                               | E04280/278                                                                                                    | /04/30                        | × |
| 土木酒村<br>建築資材                                                       | A社単田 優先→ B社                                                                                              | B社学団                                                                                                    |                                      |                                                     |                                                                                                    | /04/30<br>14:30                                                                                                    | ×                             |   |
| 後城設備商村<br>然料・株械・酒酒・スクラッ」                                           | 0.1)5A(E)<br>0 )5A(E)<br>0 (E)4(E)                                                                       | (注) A 社(1,000円)と 3 社(1,002円)の村が同じ得合。(1)と(2)の決定重要に同じ。<br>(二) A 社(1,000円)と 5 社(1,002 月)の村が同じ考慮。(1)と(2)の決定単位は異なる場合がある。<br>A 社会のロレールをいつい 5 切りが可能なないある。<br> |                                      |                                                     |                                                                                                    |                                                                                                    |                               | × |
| 96里如<br>建築工學                                                       | ¢ ((1))<br>A4±(90)                                                                                       | C/eve                                                                                                    | の位とする」                               | の例)<br>82.5円(小数点以下数1(行))の増合の平利                      | 5(#(991.23Fi)                                                                                              | 1941<br>・1.000円の用意、新設計は11時(千円銀行)<br>(11)                                                                                                    | /04/30                        | × |
|                                                                    | - 干約<br>- 長数<br>- A社                                                                                     | <ul> <li>(本市民の)(市<br/>市1293年(市)(市)</li> <li>(市)(市)(市)(市)(市)(市)</li> </ul>                                                                              | 185)<br>188)<br>(日和の e 円編            | : 001.25円<br>- 一門単位<br>2 : A社(酒門単位)、6社(小数学以下)       | /01/30                                                                                                    | ×                                                                                                    |                               |   |
|                                                                    | - 342                                                                                                    | <b>M</b> 4                                                                                                    |                                      | 810小数点以下第1位在第月し                                     | C991.3F5                                                                                                   | (it) - when there is the second from the second second sec | /04/30                        | × |
|                                                                    |                                                                                                    |                                                                                                    |                                      | and the second second second                        |                                                                                                    |                                                                                                    | /84/20                        | × |

「単価×補正率」ボックスでは、一次単価ファイルの補正率欄の数値を使用して、 横計算を行った際の端数処理を設定することができます。

| 使事単価性対システム - ICXR/BC2DATAX  | #苹果否¥连菜工事一次单值2000X-000X-000X.tneb]                                                                                                    |                                                                | -           | a × |
|-----------------------------|----------------------------------------------------------------------------------------------------|----------------------------------------------------------------|-------------|-----|
| 🚆 27-13-09 📾 🕄 සියාහු ඒ - එ | (ฮ) สวีรรรมด) จะระโจกก ก.โ.วีทา ซะโมต                                                                                                    |                                                                |             | - 5 |
| : 🗋 🕗 🔛 🐔 📥 🖂 : :           | (A 编数处理                                                                                                    |                                                                | × 0 🗰 1 🐑 0 |     |
| 1 ±0% · ±3% · ±10% ·        | GER ST                                                                                                    | 単語×補正單                                                         |             |     |
| シリー教法                       | ● イ:有助時設定の有効時に従い西輪五入 □ 小数布以下第3 位以降がある場合切捨て                                                                                                    | ○ しない (小数点以下第3位以降がある場合切除て)                                     |             |     |
| この際に、検索したい 戸 新 * を合く        |                                                                                                    | <ul> <li>イ:有効特定の有効特定保用</li> </ul>                              | FEE . 3.0   |     |
| N                           | ○ イ: 第28日設定の有28日に使い切上げ<br>○ 小数点型工業目的ます。                                                                                                    | <ul> <li>()単純酸の有効和を採用</li> <li>()用単数を用かけの数されて新りがます)</li> </ul> | 100 Ett     |     |
|                             | C 1 million 1 and 2 million realistic                                                                                                    | CTIME C TOCADOBERGI BERGI GENERICI                             | xt · */ ·   |     |
| TO ORIGE THREE TRANSFER     | and the second second se |                                                                |             | _   |

画面中段のタブで画面を切り替えて設定を行います。

「端数処理」タブでは、各調査会より購入した材料単価データを読み込んだ際の 比較方法を設定することができます。

| 3 6 8 8 6 8                                                  | (a (##0)0E                                                                                                    |                                            |                                                                                 |                                                     |                                             |                                                                                                    | × • • • • •                                    | 0   |
|--------------------------------------------------------------|----------------------------------------------------------------------------------------------------|--------------------------------------------|---------------------------------------------------------------------------------|-----------------------------------------------------|---------------------------------------------|----------------------------------------------------------------------------------------------------|------------------------------------------------|-----|
| а. ±3% . ±10% .<br>                                          | <ul> <li>(編数55)王</li> <li>(※ イ:有効)</li> <li>(※ イ:有効)</li> <li>(※ イ:有効)</li> <li>(※ イ:有効)</li> <li>(※ 小数点以)</li> </ul>                                                                         | 6股末の有<br>6股定の有<br>6股定の有<br>6股定の有<br>F第2位未  | 国际市に従いる<br>国际市に従いす<br>国际市に従って<br>日本市会社                                          | 回論百入 □小泰忠以下第3 位以降<br>3時で<br>3上げ                     | 5896987                                     | 単語×補正準<br>〇 しない (小数点以下数340以降がある場合切除で)<br>④ イ 1 有効相対定の有効的を発明<br>〇 単構築の有効的を発明<br>〇 円単位 (一円形成の場合は小数点以下数240まで) | 5月日 入力<br>1923 三分                              | + a |
|                                                              | 電影処理                                                                                                    | イ:有効                                       | 相認定 (注)者                                                                        | 949年:「公共建築工業経営基準等員                                  | N2 ICBG6                                    |                                                                                                    | /04/30                                         |     |
| 一、共通資材                                                       | Att                                                                                                    |                                            | B社                                                                              | 20 · 20                                             |                                             | 平均度                                                                                                    | /01/30 🗙                                       |     |
| 0 4 477 (J244)<br>0 4 478 - 九月<br>- 3 余秋(2)75-5月異形年<br>- 55月 | A社學優<br>A社學優                                                                                                    | 47                                         | 8천부년<br>8천부년                                                                    | <ul> <li>● しない</li> <li>○ イ 和初初記記の知知的とする</li> </ul> |                                             | 1の発発的とする<br>1919の毎数10年を行った結束とA社とD社の意識感知を出発して                                                               | 14:26 ////<br>//////////////////////////////// |     |
| 19 🔜 新闻二次基础                                                  | A 2+ 191/18                                                                                                    |                                            | p 2+111/16                                                                      |                                                     | (1)R                                        | 2小さい後の位とする O (2)多い方の数数約とする                                                                                 | /04/20                                         |     |
| □ □ 100-1<br>□ □ 木材                                          | - 12- M                                                                                                    | ○ イ:有助約設定の有効約とする ○ イ:有助約設定の有効約とする          |                                                                                 |                                                     |                                             |                                                                                                    | /04/30                                         |     |
| (F)                                                          | A社単位<br>一<br>A社単佰                                                                                                    | -55                                        | -<br>日日<br>日日<br>日日<br>日日<br>日日<br>日日<br>日日<br>日日<br>日日<br>日日<br>日日<br>日日<br>日日 | <ul> <li>しない</li> <li>く なおいねをのなたれとする</li> </ul>     | <ul><li>● しない</li><li>○ イ:和389323</li></ul> | LON210273                                                                                                  | /01/30                                         |     |
|                                                              | A社単田                                                                                                    | \$€%->                                     | B社業価                                                                            |                                                     |                                             |                                                                                                    | /04/30                                         |     |
| 株成設備告約                                                       | (法) A社(1,000円)(2 日社)(1,002円)の時が同じ場合、(1)と(2)の決定単位は同じを発きがある。<br>(国) A社(2 00円)(2 日社)(1,602 日町)の村(河県3 単語・(1)と(2)の決定単位は同じを発きがある。<br>AH1000円)(- 2 日本)(1,023 日町)の村(河県3 単語・(1)と(2)の決定単位は同じを発きがある。<br> |                                            |                                                                                 |                                                     |                                             |                                                                                                    | /84/20<br>H:16                                 |     |
|                                                              | (1)1 3<br>Att(900                                                                                                    | edieus<br>Nomes                            | の位とする」<br>(1)と時計(1,0                                                            | の例)<br>62.5円(小数点以下数1(衣))の成会の平利                      | (991.25F)                                   | *1.000FROM2. AUXILLE(#FM#C)<br>(0)                                                                         | /04/30                                         |     |
|                                                              | - 平均<br>- 毎秋<br>- A社の                                                                                                    | 10日間の1月日<br>11日日(日日日<br>日本日の月日日<br>日本日の月日日 | 第)<br>1월)<br>伝袖の# 円盤                                                            | : 091.25円<br>: 一門単位<br>注 : A社(百円単位)、6社(小数点以下)       | /01/30                                      |                                                                                                    |                                                |     |
|                                                              | · 3/25                                                                                                    | 865                                        | 70337438CS                                                                      | B社の小数点以下第1位を採用し                                     | て991.3円                                     | for 1- where a result in resolution as \$6580 EDC 11 BY LO                                                 | 101/30                                         |     |
|                                                              | システム記録                                                                                                    |                                            | マステム使に                                                                          | ます デフォルトに戻す                                         |                                             | EN OK キャンセル(0)                                                                                             | /84/20                                         |     |
| ,P 招等快乐( <u>6</u> )                                          |                                                                                                    | and 152                                    |                                                                                 |                                                     |                                             |                                                                                                    |                                                | -   |

「イ:有効桁設定(注)初期値:『公共建築工事積算基準等資料』に準じる」タブでは、 端数処理を行った際の有効桁数を設定することができます。

| -   ±3% -   ±10% -     | <ul><li>() イ:市から記</li></ul>                                                                                                    | 2の有効粉に従い医検石入 □ /            | ト教会以下第3 位以降がある場合切捨て | 学師×補正率<br>〇 しない (小勘点以下第3 | (2)) 見たい しょう しょう しょう しょう しょう しょう しょう しょう しょう しょう                                                                                                    |                 |          |  |
|------------------------|----------------------------------------------------------------------------------------------------|-----------------------------|---------------------|--------------------------|----------------------------------------------------------------------------------------------------|-----------------|----------|--|
|                        | O (+ ##W250/##W10F 02L)     O (- # #W0550/#W10F 02L)     O (- # #W0550/#W10F 02L)     O (- # # # # # # # # # # # # # # # # # # |                             |                     |                          |                                                                                                    |                 |          |  |
| IDESTRUCTS HE          |                                                                                                    | :有效物致定 (注)初期语:『公共》          | 産業工業装算基準等資料」 に除じる   | ×                        |                                                                                                    | AT - 3          | 2.<br>20 |  |
| ※通貨村<br>(市中価格)         |                                                                                                    | শায়                        | a                   | =20U7#                   | 4800ie                                                                                                    | /01/30          | ×        |  |
| 0 🔒 160 - 510          | 一日木油                                                                                                    | 小数点以下第2位 🗸                  | 小数点以下第2位            | 0.155                    | 8.56                                                                                                    | 04.00           |          |  |
|                        | 十円木満                                                                                                    | 福港上位182 v                   | -R#0                | 5.115                    |                                                                                                    | F4:10 d         |          |  |
| 🤮 建第二次制品               | 百円木満                                                                                                    | 電動上位2.65 ~                  | -R#@                | 15.165                   | 58                                                                                                    | /04/20          | ×        |  |
| - 木村                   | 千円木満                                                                                                    | 福港上位310 V                   | -5#0                | 515.155                  | 558                                                                                                    | /04/30          | ×        |  |
| 112017                 | 一万円木満                                                                                                    | 福岡上位4町 〜                    | -8#0                | 1,615.15                 | 5,558                                                                                                    | 4.00            |          |  |
| 2 않은데                  | 十万円木満                                                                                                    | 基础上位560 ~                   | -8#2                | 51,615.15                | 55,558                                                                                                    | 14:20           |          |  |
| 土木酒村<br>油味曲灯           | 百万円木満                                                                                                    | 福田上位6日 ~                    | -780                | 551,515,15               | 555,558                                                                                                    | /04/30          | ×        |  |
| 物成於最高初                 | 一千万円未満                                                                                                    | 業務上位7部 〜                    | -8#0                | 5,551,515.15             | 5,555,558                                                                                                    | /04/30          | ×        |  |
| 燃料・機械・運賃・スクラッ」<br>労務副長 | 一億円未満                                                                                                    | 電路上位810 ~                   | -5#2                | 55,551,515.15            | 55,555,558                                                                                                    | 14:16           |          |  |
| 建築工學                   | 一個円以上                                                                                                    | 製造土位945 ~                   | 一円単位                | 156,551,615.15           | \$55,555,556                                                                                                    | 4:88            |          |  |
|                        |                                                                                                    |                             |                     |                          |                                                                                                    | /01/30          | ×        |  |
|                        |                                                                                                    |                             |                     |                          |                                                                                                    | /04/30<br>14:30 | ×        |  |
|                        | A REAL PLAN                                                                                                    | In the second second second |                     |                          | and the second second s | /84/20          | ×        |  |

RIBC の端数処理のデフォルト値は、国土交通省公表の「公共建築工事積算基準等資料」の「単価及び価格における数値の取り扱い」の内容を設定しています。

| 2 7713 0 1242 8.00 7-200<br>2 0 1 2 1 2 1 2 1 2 1 2 1 2 1 2 1 2 1 2 | x1/oxmon organomy at/zmi ッ=km<br>- 第 4 編 単価、価格等                             | × 0 == 1 = 0    |
|---------------------------------------------------------------------|-----------------------------------------------------------------------------|-----------------|
|                                                                     | 第1章 共通事項                                                                    | F月日 入力 = 4      |
| 公共建築工事標等学術教育呈導(共有)                                                  | 1 単価及び価格に関する数値の取扱い                                                          | ~T · 1/·        |
| -                                                                   | 予定価格のもととなる工事費を算出する過程における数値の取扱いは以下の通り                                        | /01/30<br>14:35 |
|                                                                     | とする。また、端数処理を行う場合は、原則として因捨五入とする。                                             | /04/30          |
| <ul> <li>● ● 特別・丸印</li> <li>- 参館 (50) - 1 用賞形者</li> </ul>           | (1)物価資料に基づく材料単価、市場単価等                                                       | /84/20 🗙        |
| *•                                                                  | イ,平均値を採用する場合の端数処理は一円単位とし、一円未満の場合は小数点                                        | /01/30 🗡        |
| 日 🔜 2019年<br>日 🔜 本材                                                 | 以下第2位とする。                                                                   | /04/30 💥        |
| 10 10 10 10 10 10 10 10 10 10 10 10 10 1                            | ロ.イの端数処理を行った結果が、物価資料の掲載価格の有効桁の最終の桁の位                                        | 14:18           |
| 이 <u>이</u> 있는데                                                      | と異なる場合の端数処理は、有効桁の最終の桁の位が最も小さい桁の位とす                                          | 44:16           |
| * 土木資付<br>* 建築資材                                                    | 5.                                                                          | /04/30          |
| 1 4 後期設備商村<br>1 4 米料・株械・運賃・スクラッ」                                    | ハ.1つの物価資料にのみ掲載される場合は、掲載された価格とし、端数処理は<br>(1)                                 | /01/20          |
| * ····································                              |                                                                             | /04/30          |
|                                                                     | ニ、イの処理をする前の物価資料掲載価格、物価資料掲載価格の言葉単価及い物。<br>価資料掲載価格の単位換算単価の端数処理は行わない。ただし、単位換算を | /01/30          |
|                                                                     | 行った結果、小数点以下第3位以降がある場合は小数点以下第2位とする。                                          | /01/30          |
|                                                                     | (公共建築工事積等基準等資料より抜粋)                                                         | /84/20 🗙        |
| ,P 招等收录(公)                                                          |                                                                             |                 |

3

## ここではデフォルト設定のまま作業をします。 **キャンセル(<u>c</u>)**をクリックします。

|                                          | 11/84/18                                                                                                    |                                                                           |                  | 28.4TT         | 2                                   | 0               |           |     |
|------------------------------------------|----------------------------------------------------------------------------------------------------|---------------------------------------------------------------------------|------------------|----------------|-------------------------------------|-----------------|-----------|-----|
|                                          | <ul> <li>イ:有効/62</li> <li>イ:有効/62</li> <li>イ:有効/62</li> <li>イ:有効/62</li> <li>イ:有効/62</li> <li>ヘイ:有効/62</li> <li>ヘーンのののののののののののののののののののののののののののののののののののの</li></ul> | まの有効時に従い四緒石入    小<br>走の有効時に従い切捨て<br>走の有効時に従い切捨て<br>上の有効時に従い切上げ<br>2位未満切論で | 「東京以下第3位以降がある場合で |                | 心以降がある場合切除で)<br>を採用<br>は小敏点以下第2位まで) | デ月日<br>(約2)     | 入力<br>三 9 | + a |
|                                          |                                                                                                    |                                                                           |                  |                |                                     | · 57            | 41.       |     |
|                                          | 第款处理 イ                                                                                                    | :有效物設定(注)初期後:「公共3                                                         | 2第1単項算品準等資料」に降らる | •              |                                     | /04/30          |           |     |
| → ● ● ● ● ● ● ● ● ● ● ● ● ● ● ● ● ● ● ●  |                                                                                                    | 78                                                                        | Hi .             | <b>采取4</b> 51版 | GROTE                               | /01/30          | ×         |     |
| ● 毎月・丸用                                  | 一日未満                                                                                                    | 小数点以下第2位 ~                                                                | 小数点以下第2位         | 0.155          | 8.56                                | /04/30          | ×         |     |
| 10 10 10 10 10 10 10 10 10 10 10 10 10 1 | 十円未満                                                                                                    | 福港上位160 ~                                                                 | -780             | 5.155          |                                     | 14:10           | <b>S</b>  |     |
| ○ → 鉄鋼二次製品                               | 百円木満                                                                                                    | 有效上位210 ~                                                                 | 一門単位             | 15.195         | 58                                  | /04/30<br>14:58 | X         |     |
| 日 大村                                     | 千円木満                                                                                                    | 福和土位3 60 V                                                                | -5#0             | 515.155        | 056                                 | /04/30          | ×         |     |
| 10-12-1030村<br>10-12-12-14               | 一万円木満                                                                                                    | 有効上位4 町 く                                                                 | 一門単位             | 1,615.15       | 5,558                               | /01/30          | ×         |     |
| 요 🔒 放은의                                  | 十万円木満                                                                                                    | 福和土位5-60 V                                                                | -5#2             | 51,615.15      | 55,558                              | 14:16           | <b>S</b>  |     |
| * ····                                   | 百万円木満                                                                                                    | 電动上位6 fil ~                                                               | -580             | 551,515,15     | 555,555                             | /04/30<br>14:30 | X         |     |
| 1 🦲 物制的最高利                               | 一千万円未満                                                                                                    | 福港上位7桁 ~                                                                  | 一円単位             | 6,655,515.15   | 5,555,558                           | /04/30          | ×         |     |
| 8-14 市時・保他・道口・スクラッ」<br>*-15 労務単価         | 一億円末満                                                                                                    | 福建土位8-65 ~                                                                |                  | 55,651,515.15  | 55.555.558                          | 01.00           | ~         | _   |
| i. #EIF                                  | 一個円以上                                                                                                    | 福港土位9桁 ~                                                                  | 一円単位             | 156,651,615.15 | 555,555,556                         | 4:88            | 5         |     |
|                                          |                                                                                                    |                                                                           | _                |                |                                     | /01/30<br>14:36 | ×         |     |
|                                          | 「キャンセル」ボタンをクリックします。                                                                                                    |                                                                           |                  |                |                                     |                 |           |     |
| OWNER                                    | システム記録                                                                                                    | システム使に戻す デフォ                                                              | ルトに戻す            | ÷#i            | OK                                  | /04/20          | ×         |     |